## Anleitung

# Zugang zu My.Sectra.com

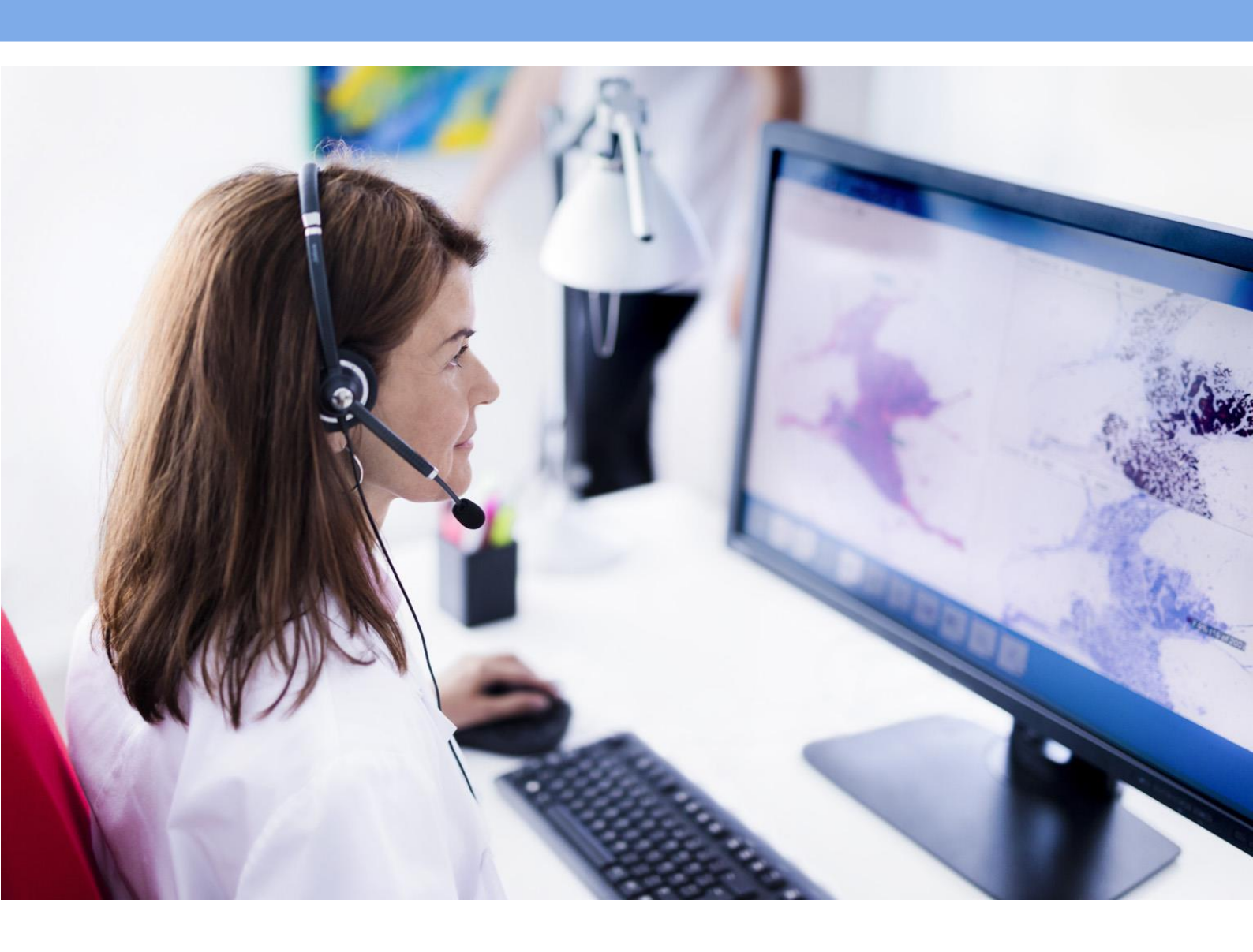

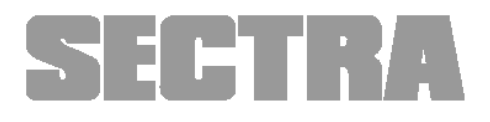

## 1. Einleitung

Das Kundenportal von Sectra, **my.sectra.com**, bietet Zugang zu verschiedenen Diensten wie Dokumentation, Schulungsvideos in unseren E-Learning-Kursen und die Möglichkeit, eigene Ideen einzureichen, um die Sectra Produkte noch besser zu machen.

Das my.sectra.com Portal hat leider noch keine deutsche Übersetzung erhalten und ist somit auf Englisch. Die meisten E-Learning Inhalte sind für Sie jedoch auf Deutsch verfügbar.

### 2. Registrierung

Der bevorzugte Browser ist Edge und Chrome. Beachten Sie, dass Internet Explorer kein unterstützter Browser ist.

Sie erreichen das Kundenportal über <u>https://my.sectra.com</u> oder direkt in der IDS7 über das Hilfemenü (Online-Trainingsvideos).

Wenn Sie bereits einen Account besitzen, können Sie sich hier mit Ihrem Nutzernamen und Passwort anmelden. Um erstmalig einen Account zu erstellen, klicken Sie auf "Sign up now".

|                                                                                                    | SECTRA                                                                                |   |
|----------------------------------------------------------------------------------------------------|---------------------------------------------------------------------------------------|---|
| <ul> <li>121113</li> <li>12113</li> <li>12113</li> <li< td=""><td>Sign in with your existing account<br/>Email Address</td><td>3</td></li<></ul>                                                                                                    | Sign in with your existing account<br>Email Address                                   | 3 |
| Berthammen<br>Berthammen<br>Bertha | Password<br>Forgot your password?<br>Sign in<br>Don't have an account?<br>Sign up now | 4 |
|                                                                                                    |                                                                                       |   |

| SECTRA                                | SECTRA                                |
|---------------------------------------|---------------------------------------|
| Please provide the following details. | Please provide the following details. |
| Email Address                         | John.doe@company.com                  |
| Send verification code                | 131238                                |
| Confirm New Password                  | New Password                          |
| Create Cancel                         | Confirm New Password Create Cancel    |

Um sich einmalig zu registrieren, nutzen Sie bitte Ihre geschäftlichen E-Mail-Adresse und klicken Sie "Send verification code". Der Bestätigungscode wird anschließend an Ihre E-Mail-Adresse gesendet. Bitte schauen Sie in Ihrem Posteingang auch im Spamorder und beachten Sie, dass die Email von Microsoft bereitgestellt wird.\*

Es erscheint eine neue Zeile mit dem Text "Verification code", in die Sie den Code eingeben können und dann auf "Verify code" klicken.

\*Beachten Sie, dass es ein **Zeitlimit** gibt. Sie müssen diesen Schritt **innerhalb von 5 Minuten** abschließen, sonst ist Ihr Bestätigungscode ungültig. Sollte dies der Fall sein, fordern Sie einfach einen neuen Code an, indem Sie auf die Schaltfläche "Send new code" klicken.

Außerdem ist ein Passwort mit mindestens 8 Zeichen erforderlich, von denen mindestens 3 Zeichen die folgenden Kriterien erfüllen müssen:

- Großbuchstabe
- Kleinbuchstabe
- Eine Zahl
- Satzzeichen (zum Beispiel: .,!?)

Drücken Sie auf "Create", um die Anmeldung abzuschließen.

Sie haben jetzt ein Konto auf **my.sectra.com.** Bitte geben Sie Ihre Profildaten wie gewünscht ein und klicken Sie auf "Update". Klicken Sie auf die Lupe, um Ihr Unternehmen zu finden.

|                    | Thanks for registering to my.sectra                                                                                                    | .com!                                                                                  |  |
|--------------------|----------------------------------------------------------------------------------------------------|----------------------------------------------------------------------------------------|--|
| Profile name       | You will soon be able to access all relevant co                                                                                                    | ntent on the site. Please provide some information abou                                |  |
|                    | If no company is available in the drop-down of                                                                                                    | or you still cannot access the different sections after ten                            |  |
| file               | minutes, then please contact your local Sectra support from our local representatives list<br>The First Name and Last Name you provide will be displayed alongside any comments forum posts or |                                                                                        |  |
| Profile            | ideas you make on the site. The Email Address and Phone number will not be displayed on the site. You                                                                                          |                                                                                        |  |
| Idea Subscriptions | Title will be displayed with your comments and forum posts.                                                                                                    |                                                                                        |  |
|                    |                                                                                                    |                                                                                        |  |
|                    | Your Information                                                                                                    |                                                                                        |  |
|                    | Portal Account                                                                                                    |                                                                                        |  |
|                    |                                                                                                    |                                                                                        |  |
|                    |                                                                                                    |                                                                                        |  |
|                    |                                                                                                    |                                                                                        |  |
|                    | First Name *                                                                                                    | Last Name *                                                                            |  |
|                    | First Name *                                                                                                    | Last Name *                                                                            |  |
|                    | First Name *                                                                                                    | Last Name *                                                                            |  |
|                    | First Name * Business Phone Provide a telephone number                                                                                                    | Last Name * Mobile Phone Provide a telephone number                                    |  |
|                    | First Name * Business Phone Provide a telephone number Company *                                                                                                    | Last Name * Mobile Phone Provide a telephone number Job Title *                        |  |
|                    | First Name * Business Phone Provide a telephone number Company *                                                                                                    | Last Name *  Mobile Phone  Provide a telephone number  Job Title *                     |  |
|                    | First Name * Business Phone Provide a telephone number Company * - E-mail *                                                                                                    | Last Name *  Mobile Phone  Provide a telephone number  Job Title *  Preferred Language |  |
|                    | First Name * Business Phone Provide a telephone number Company * E-mail * Jane.doe@company.com                                                                                                 | Last Name *  Mobile Phone  Provide a telephone number  Job Title *  Preferred Language |  |

Sie sind jetzt eingeloggt. Bitte aktualisieren Sie die Seite (Taste: F5) oder kehren Sie zu Startseite zurück.

## 3. E-Learning

Um auf die E-Learning-Plattform zuzugreifen, müssen Sie zunächst auf der Startseite den Reiter "E-Learning" klicken.

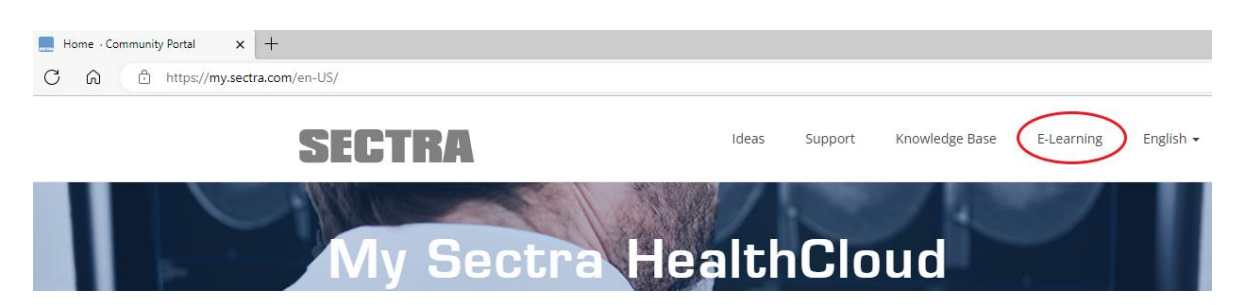

Anschließend werden Sie mit der "Datenschutz- und Cookie-Richtlinie" von Sectra konfrontiert, der Sie zustimmen müssen, um fortfahren zu können.

Auf dem E-Learning-Portal können Sie oben rechts nun Deutsch als eine Sprache auswählen und daraufhin werden Ihnen deutsche Inhalte angezeigt. Im Dashboard (Ihrer Homepage) finden Sie alle Kurse in entsprechenden Themengebieten zusammengefasst.

#### Dashboard

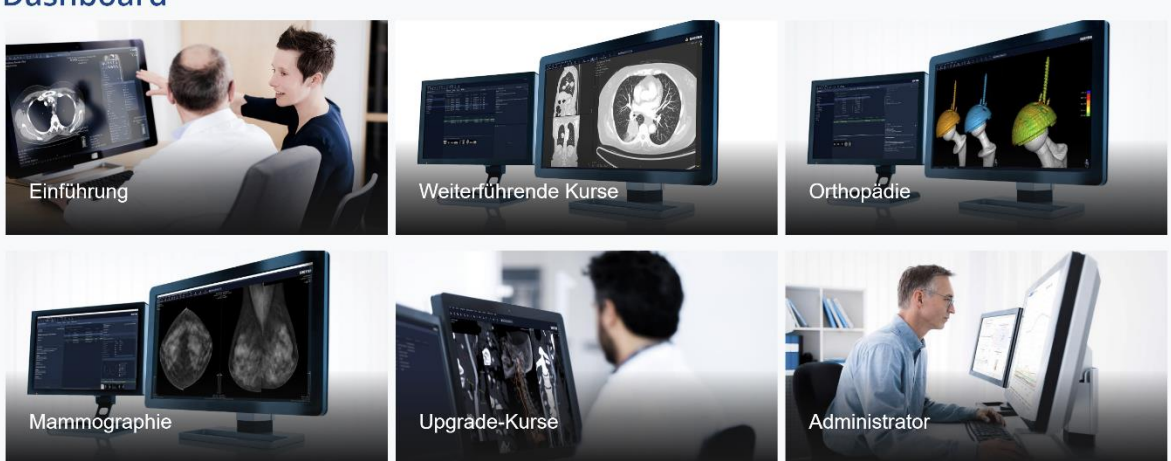

Sollten Sie auf Ihrem Dashboard keine Kurse sehen, scrollen Sie bitte nach unten zu "All Sectra-Courses" und wählen Sie Ihr Land oder Ihren Bereich. Oder wählen Sie die "Sectra Global Courses".

Um zurück zu my.sectra.com zu gelangen, klicken Sie bitte auf "My Sectra HealthCloud" oben auf den Seiten.

Viel Spaß!

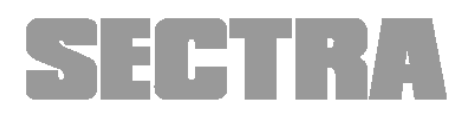

Sectra Imaging IT Solutions AB Teknikringen 20 SE-583 30 Linköping Sweden www.sectra.com